## <u>電子入札結果の検索方法</u> 東京電子自治体共同運営電子調達サービス 入札情報 https://www.e-tokyo.lg.jp/choutatu\_ppij/ppij/pub

①入札(見積)経過調書の欄から、「工事」または「物品」ボタンを押下(物品購入、賃貸借のほか、委託業務も「物品」の入札会で検索できます。)

|  |                                    | e                                                                     | 東京電子自治体共同輝富     |
|--|------------------------------------|-----------------------------------------------------------------------|-----------------|
|  |                                    |                                                                       |                 |
|  | 入札情報                               |                                                                       |                 |
|  |                                    |                                                                       |                 |
|  | ■発注案件情報                            | 最新の発注案件情報を閲覧したい方は、右のボタンを<br>クリックしてください。<br>電子入札案件のみとなります。             | <b>工事</b><br>物品 |
|  | ■入札(見積)経過調書                        | 最新の入札(見慎)経過調書を閲覧したい方は、右のボ<br>タンをクリックしてください。                           | 丁事物品            |
|  |                                    |                                                                       |                 |
|  | <u> </u>                           | 日本語の発達学気情報を明瞭したい方は、方は、方のボタンを<br>クリックしてください。<br>年間の発注予定情報は工事案件のみとなります。 | 工事              |
|  |                                    | ·<br>·                                                                | <br>            |
|  | ■入札参加資格者情報                         | 入札参加貨格者の情報を閲覧したい方は、右のボタン<br>をクリックしてください。<br>共同運営で登録されたものが対象となります。     | <b>工事</b><br>物品 |
|  | ■お知らせ情報                            | 各区市町村のお知らせ信報を閲覧したい方は、 右の<br>ボタンをクリックしてください。                           | 共通              |
|  | ※工事(設計、測量、地質調査な。<br>※物品(業務委託などを含む) | どを含む)                                                                 |                 |

②入札を行った自治体と年度を選択、件名を入力(件名の一部で可)して、検索ボタンを押下

## 入札(見積)経過調書(物品)

| 検索条件設定(AND条件) |                 |                 |                |            |             |  |  |
|---------------|-----------------|-----------------|----------------|------------|-------------|--|--|
| 自治体(必須)       | 全選択             | 区部のみ選択          | 市部のみ選択         | 町村部のみ選択    | クリア         |  |  |
| (複数選択可)       |                 |                 | 区部             |            |             |  |  |
|               | □ 101 千代田区      | 🗌 102 中央区       | 🗆 103 港区       | 🗌 104 新宿区  | □ 105 文京区   |  |  |
|               | □ 106 台東区       | 🗌 107 墨田区       | 🗌 108 江東区      | 🗌 109 品川区  | □ 110 目黒区   |  |  |
|               | □ 111 大田区       | □ 112 世田谷区      | 🗌 113 渋谷区      | 🗌 114 中野区  | 🗆 115 杉並区   |  |  |
|               | □ 116 豊島区       | 🗌 117 北区        | 🗌 118 荒川区      | 🗌 119 板橋区  | 🗌 120 練馬区   |  |  |
|               | □ 121 足立区       | □ 122 葛飾区       | 🗌 123 江戸川区     |            |             |  |  |
|               |                 |                 | 市部             |            |             |  |  |
| <b>–</b>      | O 201 ATT       | 🗌 202 立川市       | 🗌 203 武蔵野市     | 🗌 204 三鷹市  | 🗌 205 青梅市   |  |  |
|               | 🗹 206 府中市       | 🗌 207 昭島市       | 🗌 208 調布市      | 🗌 209 町田市  | 🗌 210 小金井市  |  |  |
|               | □ 211 小亚击       | 212 日野市         | 🗌 213 東村山市     | 🗌 214 国分寺市 | 🗌 215 国立市   |  |  |
|               | 218 福生市         | 🗌 219 狛江市       | 🗌 220 東大和市     | 🔲 221 清瀬市  | 🗌 222 東久留米市 |  |  |
|               | 223 武蔵村山市       | 🗌 224 多摩市       | 🗌 225 稲城市      | 🗌 227 羽村市  | 🗌 228 あきる野市 |  |  |
|               | 229 西東京市        |                 |                |            |             |  |  |
|               |                 |                 | 町村部            |            |             |  |  |
|               | 03 瑞穂町          | 🗌 305 日の出町      | 307 檜原村        | 308 奥多摩町   | 🗌 401 八丈町   |  |  |
|               | - 102 青ヶ島村      | □ 421 小笠原村      |                |            |             |  |  |
|               |                 |                 | 一部事務組合         |            |             |  |  |
| <b>–</b>      | C 022 夕野川衛生組合   |                 | 🔲 856 東京二十三区清掃 | 一部事務組合     |             |  |  |
| 年度(必須)        | 2022 ¥ 年度       |                 |                |            |             |  |  |
|               | 「営業種目の一覧表」ボタ    | ンをクリックして営業種目3   | ては取扱品目を選択してくだ  |            |             |  |  |
| 合業項目          | さし(複数選択可)       |                 |                | 営業種日の一時書   | 7117        |  |  |
| 古来性白          | こは表示領域です        | 「。入力しても無効となり    | リます            | 呂未俚日の一見衣   | 901         |  |  |
|               |                 |                 |                |            |             |  |  |
| 件名            | 委託              |                 | 部分一            | 改で検索します    |             |  |  |
| 入札方式          |                 | -               |                |            |             |  |  |
| 開料日           | □ 4月□ 5月□       | 6月 0 7月 0 8月 0  | 9月             |            |             |  |  |
|               | □ 10月 □ 11月 □ : | 12月 🗋 1月 🗋 2月 🗌 | 〕 3月           |            |             |  |  |
| 表示順           | 開札日時            |                 |                |            |             |  |  |
| 14/7094       | ◉昇順 ○降順         |                 |                |            |             |  |  |
|               |                 |                 |                |            |             |  |  |
|               |                 |                 |                |            | 検索          |  |  |

## ③件名を押下 → 入札経過(参加業者、各業者の入札金額、落札者、落札金額等)が表示されます。

## 入札(見積)経過調書一覧(物品)

検索:府中市>年度>件名

| 表示順:開札日時 | (昇順)                                  |      |                   | 2023/2/2 | 17:53現在 <b>最新表示</b> |
|----------|---------------------------------------|------|-------------------|----------|---------------------|
|          |                                       | 全356 | 牛[1-10] 1/36∿°-シ័ |          | 次に進むト               |
| 自治体名     | 件名                                    | 入札区分 | 開札日時              | 入札方式     | 修正・削除日              |
| 府中市      | 小柳プールほか4か所の解体施工に伴うねずみ衛生害虫駆<br>除作業委託   | 電子   | 2022/3/4 9:02     | 随契       |                     |
| 府中市      | 府中市美術館エレベーター・エスカレーター保守点検委託            | 電子   | 2022/3/4 9:02     | 随契       |                     |
| 府中市      | リサイクルプラザ除害施設点検管理業務委託                  | 電子   | 2022/3/4 9:09     | 随契       |                     |
| 府中市      | 小・中学校給食用リフト等保守委託                      | 電子   | 2022/3/4 9:13     | 随契       |                     |
| 府中市      | 是政排水樋管及び矢崎都市下水路吐口点検業務委託               | 電子   | 2022/3/4 9:16     | 随契       |                     |
| 府中市      | 旧しみずがおか高齢者在宅サービスセンター昇降機設備保<br>守点検業務委託 | 電子   | 2022/3/4 9:17     | 随契       |                     |
| 府中市      | リサイクルプラザ昇降機保守委託                       | 電子   | 2022/3/4 9:21     | 随契       |                     |
| 府中市      | 府中市公共下水道貯留施設点検業務委託                    | 電子   | 2022/3/4 9:24     | 随契       |                     |
| 府中市      | 図書資料等運搬業務委託(単価契約)                     | 電子   | 2022/3/4 9:30     | 随契       |                     |
| 府中市      | 指導方法改善調査研究業務委託(単価契約)                  | 電子   | 2022/3/4 9:36     | 随契       |                     |
|          |                                       | 戻る   |                   |          | 次に進む▶               |

↑

ページ数が多い場合は、「次に進む」ボタンを押下すると画面が切り替わります。